| Micromoteur | <b>CONSTRUCTION MÉCANIQUE</b><br>Modifier un<br>approvisionnement |                                 |  |          |   |                              |   |                  | EDC<br>Sujet |  |
|-------------|-------------------------------------------------------------------|---------------------------------|--|----------|---|------------------------------|---|------------------|--------------|--|
| Logiciels   |                                                                   | Dossier technique               |  | Matériel | C | Dossier ressource            |   | Dossier réponses |              |  |
| <u>ک</u>    |                                                                   | DT01, DT02                      |  |          |   | Fiches :<br>M M C, et R D M  | 2 | Feuille de       | copie        |  |
|             |                                                                   | Captures d'écran<br>SOLID WORKS |  |          |   | Présent document             |   | DR               |              |  |
|             | 3                                                                 | Dossier technique du système    |  |          |   | Aide pour calcul du modèle 2 |   |                  |              |  |

## MISE EN SITUATION

Profitant de la reconception de ce moteur en version avec roulements, votre entreprise cherche à alléger les pièces le constituant afin de limiter les vibrations engendrées par leurs mouvements alternatifs. L'objectif est de proposer un produit de meilleure qualité.

L'axe de piston 7 est l'une de ces pièces. Ce dernier est tubulaire et l'on souhaite, sans changer son matériau, diminuer sa masse en réduisant son épaisseur. On conduit donc en première analyse une étude de résistance des matériaux afin vérifier si la réduction envisagée reste compatible avec les actions mécaniques que doit subir cette pièce.

## PROBLÉMATIQUE - OBJECTIF DE L'ÉTUDE

- **Problématique ATI :** Etant donné que cet axe de piston **7** est acheté au mètre et débité en interne, modifier l'approvisionnement de la matière première.
- **Objectif CM :** Vérifier à l'aide de plusieurs modèles mathématiques, la résistance de l'axe de piston **7** après réduction de son épaisseur de e <sub>initial</sub> = 0,5 mm à e <sub>final</sub> = 0,4 mm.

## DONNÉES ET HYPOTHESES

- Il y a trois modèles mathématiques distincts. Le détail des deux premiers est donné en figure 1 en page suivante.
- L'axe 7 est une poutre et possède les hypothèses habituelles de ce modèle de calcul.
- x est l'abscisse des sections droites des coupures fictives de la poutre.

#### (voir figure 1 en page 2)

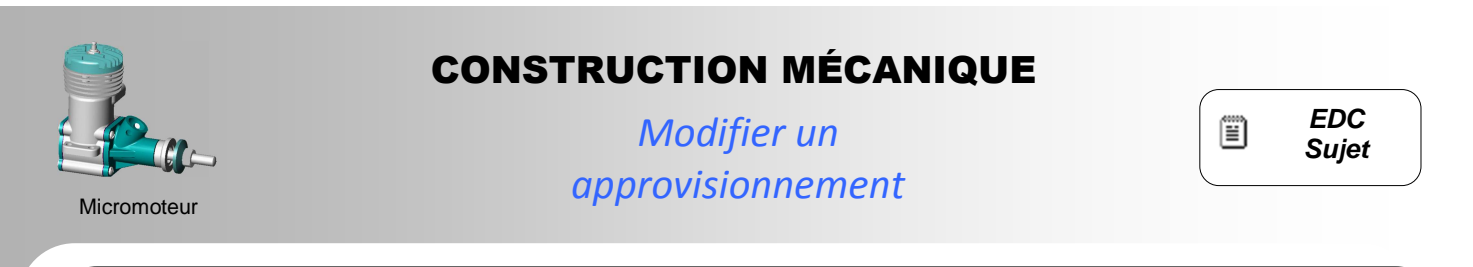

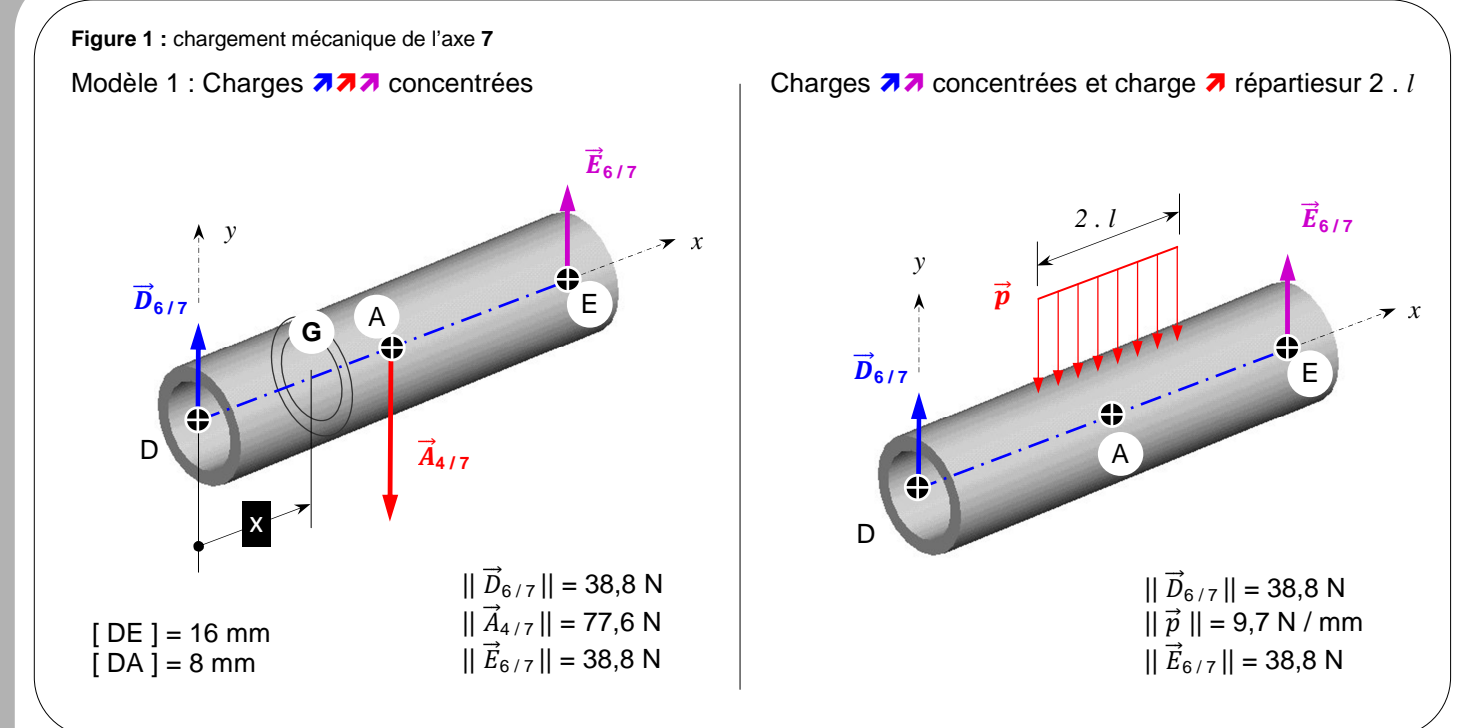

## TRAVAIL DEMANDÉ

### Étude du modèle 1 : Charges 777 concentrées

- Q1 Déterminer par calculs sur feuille, les expressions du torseur de cohésion le long de la poutre étudiée.
- Q2 Tracer en rouge sur le DR, les graphes d'évolution des actions de cohésion non nuls le long de la poutre étudiée.
- Q3 Identifier la nature des sollicitations le long de la poutre étudiée et la section critique.

Étude du modèle 2 : Charges 77 concentrées et charge 7 répartie sur une ligne (2.1)

#### Remarques du professeur sur le sujet :

Vous disposez en page 3 d'une figure d'aide pour les calculs concernant l'étude du modèle 2. Si cette aide ne suffit pas une autre est disponible en pptx. En l'absence de réussite à cette partie, pour prendrez la correction du DR.

- Ouvrir l'assemblage : « bielle\_axe.sldasm ».
- **Q4** Déterminer par observation et mesure sur le DT02, la distance correspondant à *l*.

*Remarque du professeur sur le sujet :* Si vous ne disposez pas de SOLIDWORKS, vous prendrez *l* = 8 mm.

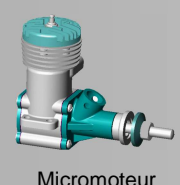

# **CONSTRUCTION MÉCANIQUE**

Modifier un approvisionnement

| <u></u> | EDC   |
|---------|-------|
| =       | Sujet |

Q5 - Déterminez par calculs sur feuille, les expressions du torseur de cohésion le long de la poutre étudiée. Vous utiliserez la figure 2 en page suivante comme aide aux calculs.

Q6 - Tracez en bleu sur le DR, les graphes d'évolution des actions de cohésion non nuls le long de la poutre étudiée.

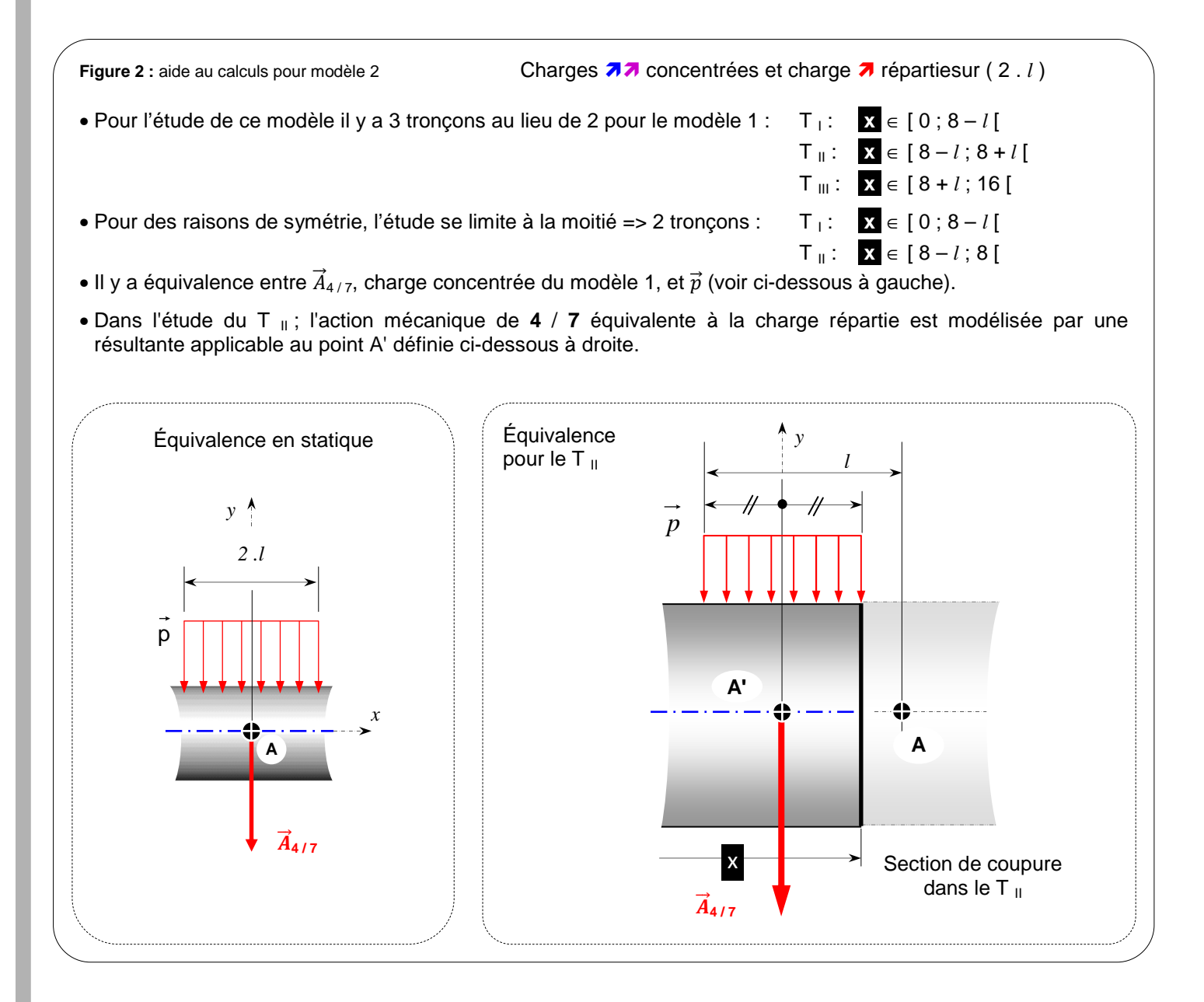

## Étude comparative des deux premiers modèles et analyse :

- Q7 Si votre but est d'optimiser la masse de l'axe 7, quel modèle choisissez-vous ? Justifiez votre réponse.
- Q8 Si votre but est de construire une pièce « résistante », quel modèle choisissez-vous ? Justifiez votre réponse.
- Q9 Proposez sous forme de figure (comme figure 1), un modèle mathématique plus fin encore que le modèle 2.

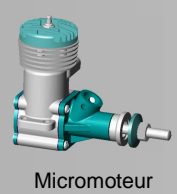

# **CONSTRUCTION MÉCANIQUE**

Modifier un approvisionnement

| i≊1 | EDC   |
|-----|-------|
|     | Sujet |

## Étude de résistance à partir d'un modèle 3 :

|                     | <b>Remarque du professeur sur le sujet :</b><br>Cette partie est en bonus pour ceux ou celles qui souhaitent aller plus loin dans<br>le domaine de la M.M.C. ou la R.D.M. Elle necessite impérativement<br><b>SOLIDWORKS</b> avec son module COSMOS WORKS installé. Si tel n'est pas le<br>cas, passez directement à la Q10.                    |                                                                                       |  |  |  |  |  |
|---------------------|----------------------------------------------------------------------------------------------------|---------------------------------------------------------------------------------------|--|--|--|--|--|
|                     |                                                                                                    |                                                                                       |  |  |  |  |  |
| Cha                 | arges 777 réparties sur des surfaces correspondant aux contacts réels avec les pièces 4 et 6                                                                                                    |                                                                                       |  |  |  |  |  |
| Noti<br>préc<br>moc | tre objectif est d'optimiser la masse de l'axe 7. Nous avons donc intérêt à disposer d'une contrainte calculée<br>acise possible. En conséquence vous allez réaliser la simulation de RDM sur un modèle 3 plus performant<br>dèle « poutre » de votre cours qui utilisait des AM « concentrées » en un point.                                   | a plus<br>que le                                                                      |  |  |  |  |  |
| ST                  | Ouvrir l'assemblage : « <i>axe_piston.sldprt</i> »<br>Suivre les instructions de votre professeur pour faire apparaître les outils nécessaires à une étude de RDM.                                                                                                    |                                                                                       |  |  |  |  |  |
| 2                   | Selectionner l'onglet des configurations et activez (double clic) la configuration : « rdm_cosmos ».                                                                                                    | onglet des configurations et activez (double clic) la configuration : « rdm_cosmos ». |  |  |  |  |  |
| <b>(</b>            | Sélectionner l'onglet des configurations : « <b>COSMOSWORK manager</b> ».<br>Vous disposez d'un arbre d'étude de RDM avec : - des propriétés de <b>solide</b> (déjà paramétré).<br>- des <b>actions extérieures</b> (paramétrées en partie).<br>- des propriétés de <b>maillage</b> (non paramétrées).<br>- des <b>résultats</b> (non obtenus). |                                                                                       |  |  |  |  |  |
| 18                  | Dans l'arbre d'étude RDM, ajouter les actions extérieures manquantes.<br>Il faut créer des actions réparties sur les surfaces 777 aux valeurs de chargement mécanique du modèle 1.                                                                                                    |                                                                                       |  |  |  |  |  |
|                     | Dans l'arbre d'étude RDM, créer le maillage (clic droit sur maillage) sans changer le réglage proposé.                                                                                                    |                                                                                       |  |  |  |  |  |
| Ľ                   | Exécuter l'étude ainsi paramétrée (clic droit sur l'étude elle-même) afin de réaliser la simulation.<br>Laisser au logiciels quelques instants pour effectuer les calculs.                                                                                                    |                                                                                       |  |  |  |  |  |
| ľ                   | Dans l'arbre d'étude RDM, seléctionner (double clic) le résultat au niveau des contraintes.<br>Lisez et relevez la contrainte maximum dans la pièce.                                                                                                    |                                                                                       |  |  |  |  |  |
| ľ                   | Dans l'arbre d'étude RDM, relever (clic droit sur body) la résistance élastique dela pièce.                                                                                                    |                                                                                       |  |  |  |  |  |
|                     | <i>Remarque du professeur sur le sujet :</i><br>Si vous n'avez pas <b>SOLIDWORKS</b> avec son module COSMOS WORKS<br>installé, utilisez les captures d'écran de résultats fournies.                                                                                                    |                                                                                       |  |  |  |  |  |
| Q10                 | <ul> <li>6 - Enoncer la condition de résistance et effectuer votre conclusion quant à la résistance de la pièce ave<br/>épaisseur réduite comme signifiée dans l'objectif.</li> </ul>                                                                                                    | c une                                                                                 |  |  |  |  |  |